**Quick Start Guide: Setting up your Autodesk Desktop Subscription Software** 

## Information

Issue This is a Quick Start Guide to setup your Autodesk Desktop Subscription Software.

Cause

Solution 1. Choose your software in the <u>Autodesk Store</u> and buy a Desktop Subscription.

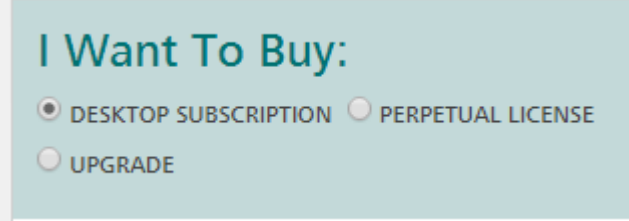

2. Once you get your confirmation email, you will need to create an account and log in to:

https://manage.autodesk.com

By default, the user that **bought** the software will be the Contract Administrator and you will be automatically assig example below, there are 3 x AutoCAD LT licenses available and one of the licenses will be assigned to David Lau

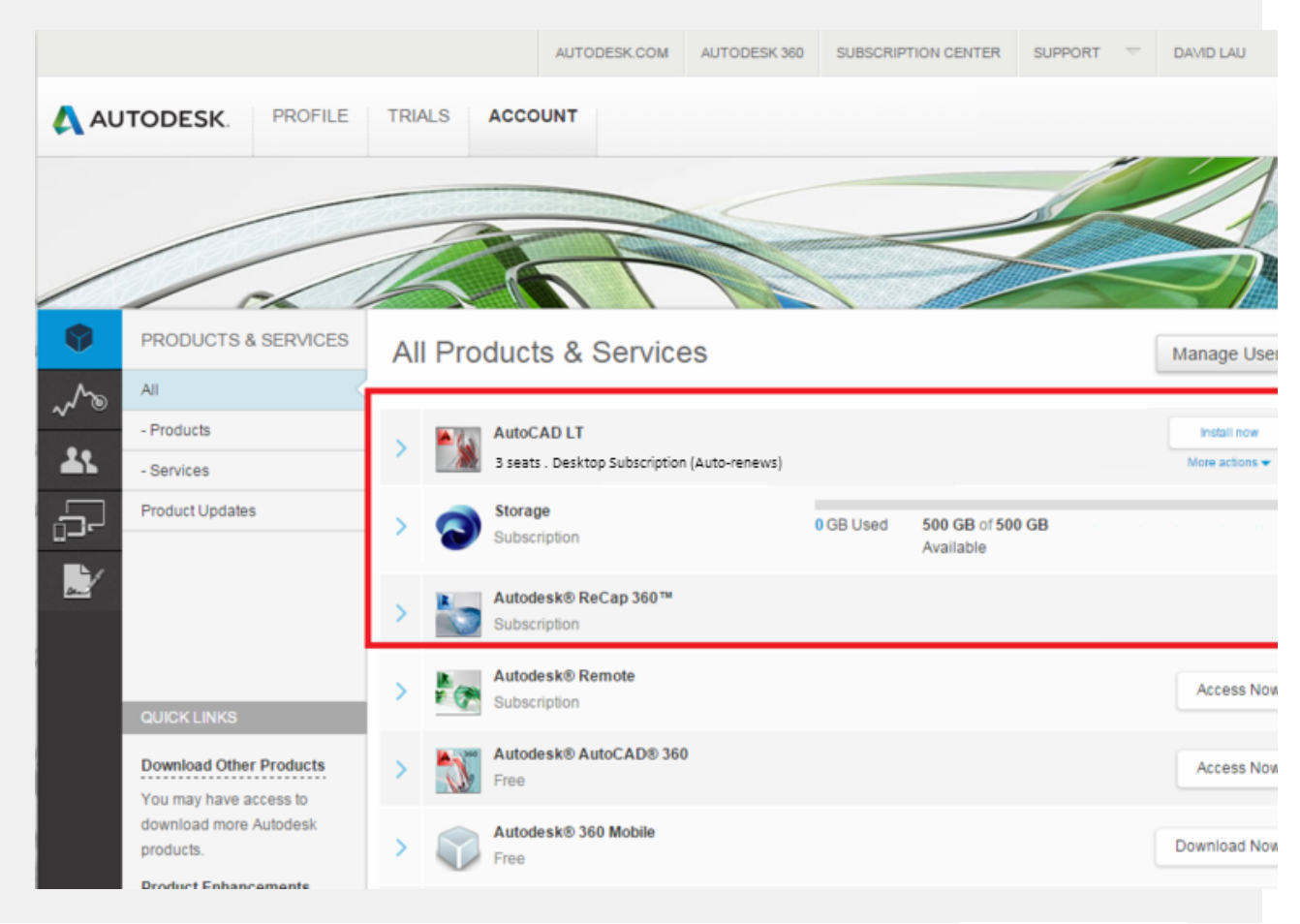

3. If you have purchased more than 1 copy of Desktop Subscription, it's best to choose a **Browser Download** of the s bandwidth. You can basically re-use the installer for your 3 users. If you use the **Install Now**method and run the seture **Communication Error.** Any folder in C:\Autodesk with "wi" or "WI" in it's name is not re-usable.

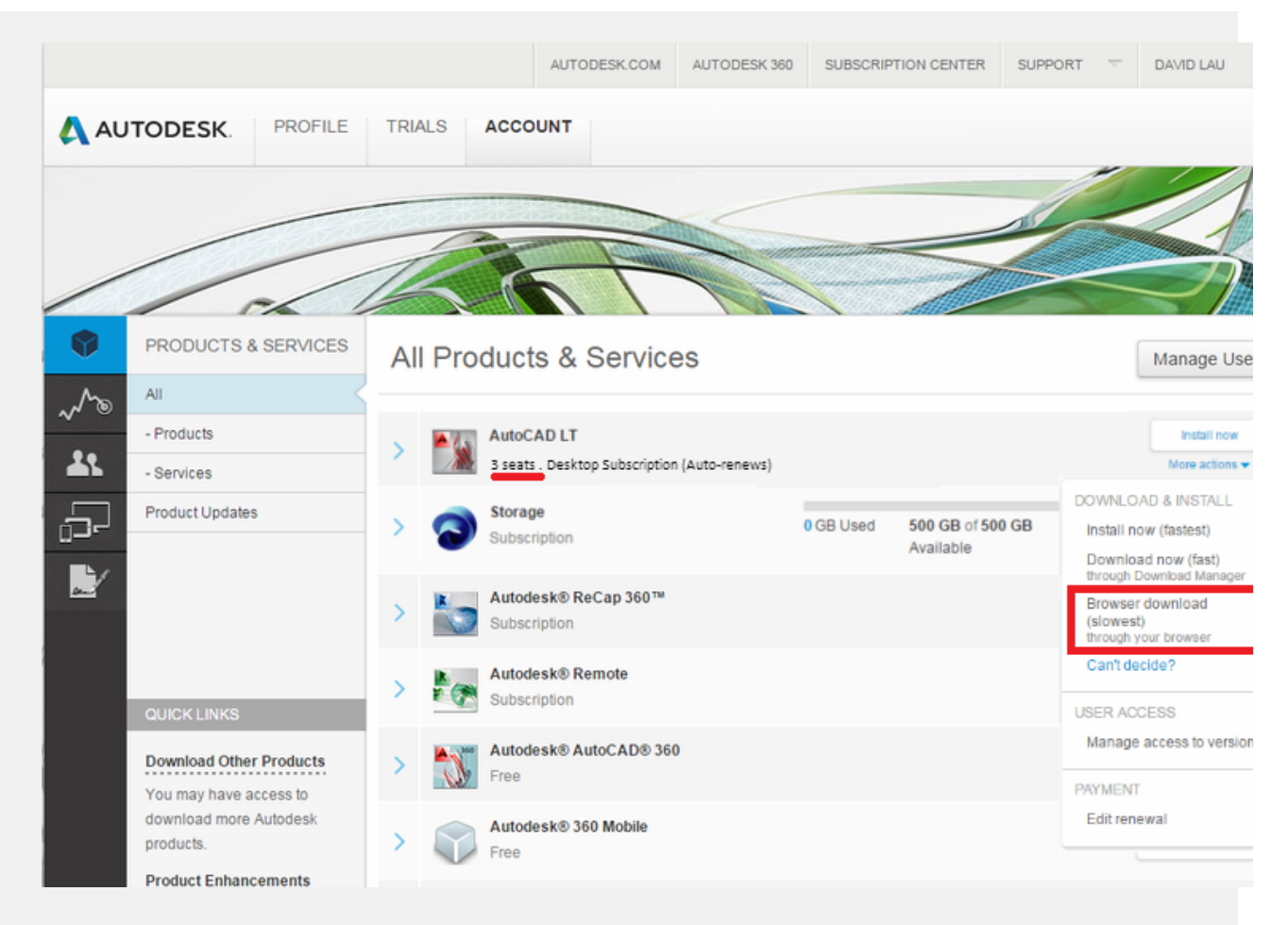

a. Expand widget for Product.

b. Choose 32 or 64 bit.

c. Select Browser Download.

Screencast: http://autode.sk/1KWjRrS

|                      |                      |           |   |         |             | × |
|----------------------|----------------------|-----------|---|---------|-------------|---|
| Autodesk AutoC       | AD                   |           |   |         |             |   |
| Download             | Serial numbers       |           |   |         |             |   |
| Version              | esk AutoCA           | D         |   |         |             |   |
| 2016 -               | WIN 32/64 -          | English   | - | 16.1 MB | Install now |   |
| > Additional file    | WIN 32/64<br>WIN 64  |           |   |         |             |   |
| Autod                | WIN 32<br>esk AutoCA | D for Mac |   |         |             |   |
| ··· ·                |                      |           |   |         |             | _ |
| Download help   Inst | allation help        |           |   |         |             |   |

4. Install the software using the serial number and product key noted when you expand the widget.

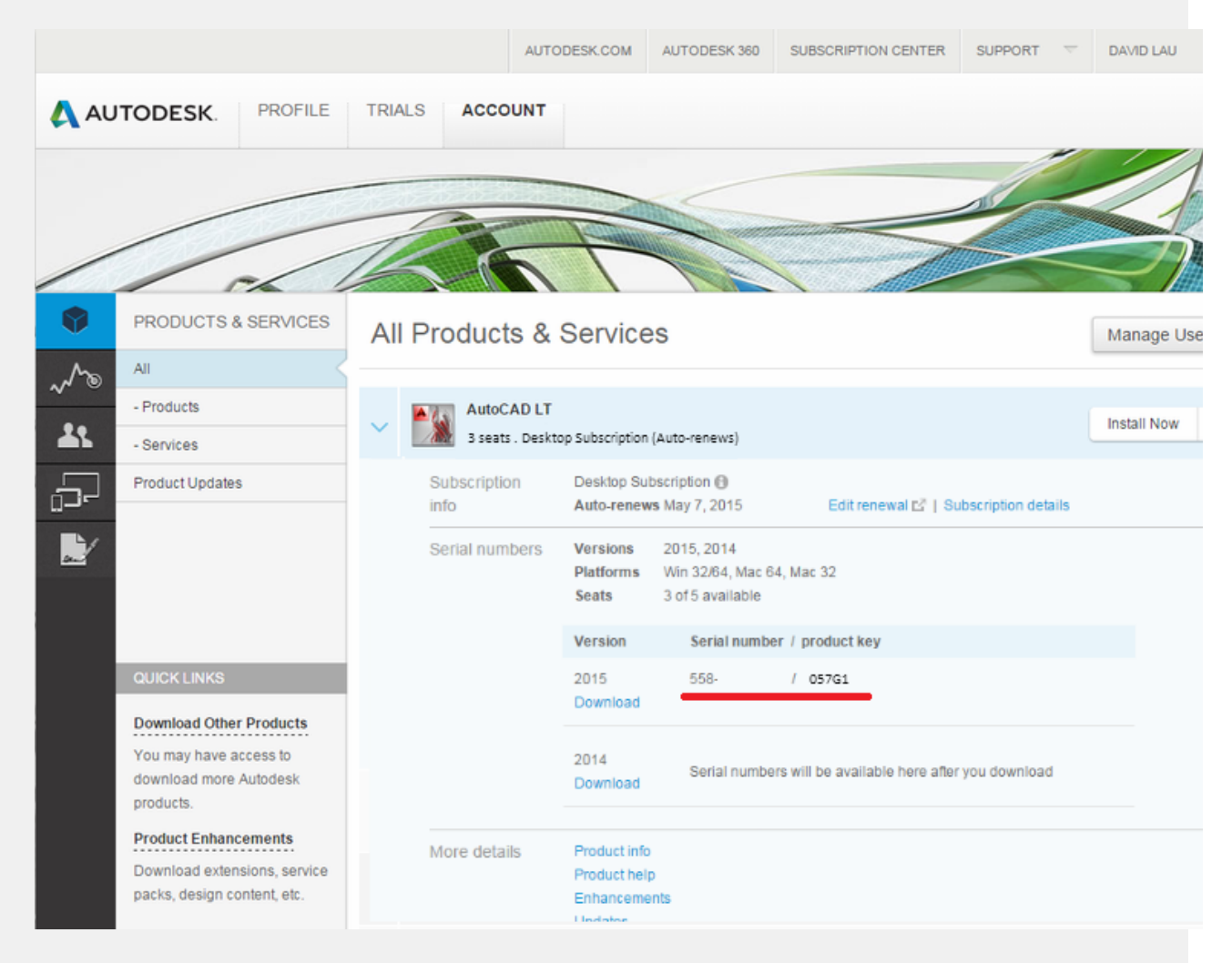

**NOTE**: AutoCAD 2015 or AutoCAD LT 2015 for Mac Users, please review this article:

http://knowledge.autodesk.com/support/autocad-lt/troubleshooting/caas/sfdcarticles/sfdcarticles/Autocad-LT-on-MAC-will-not-authenticate-rental-

5. You need to assign users to AutoCAD LT by clicking on the User icon.

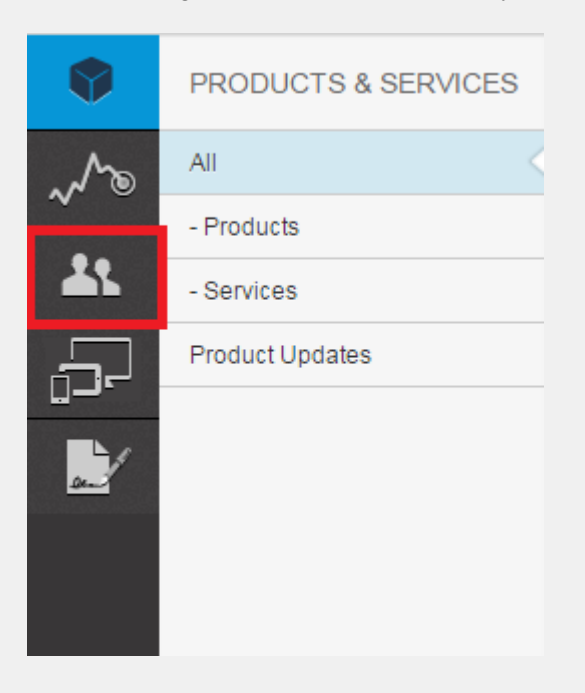

6. Click on Add to invite users to run AutoCAD LT.

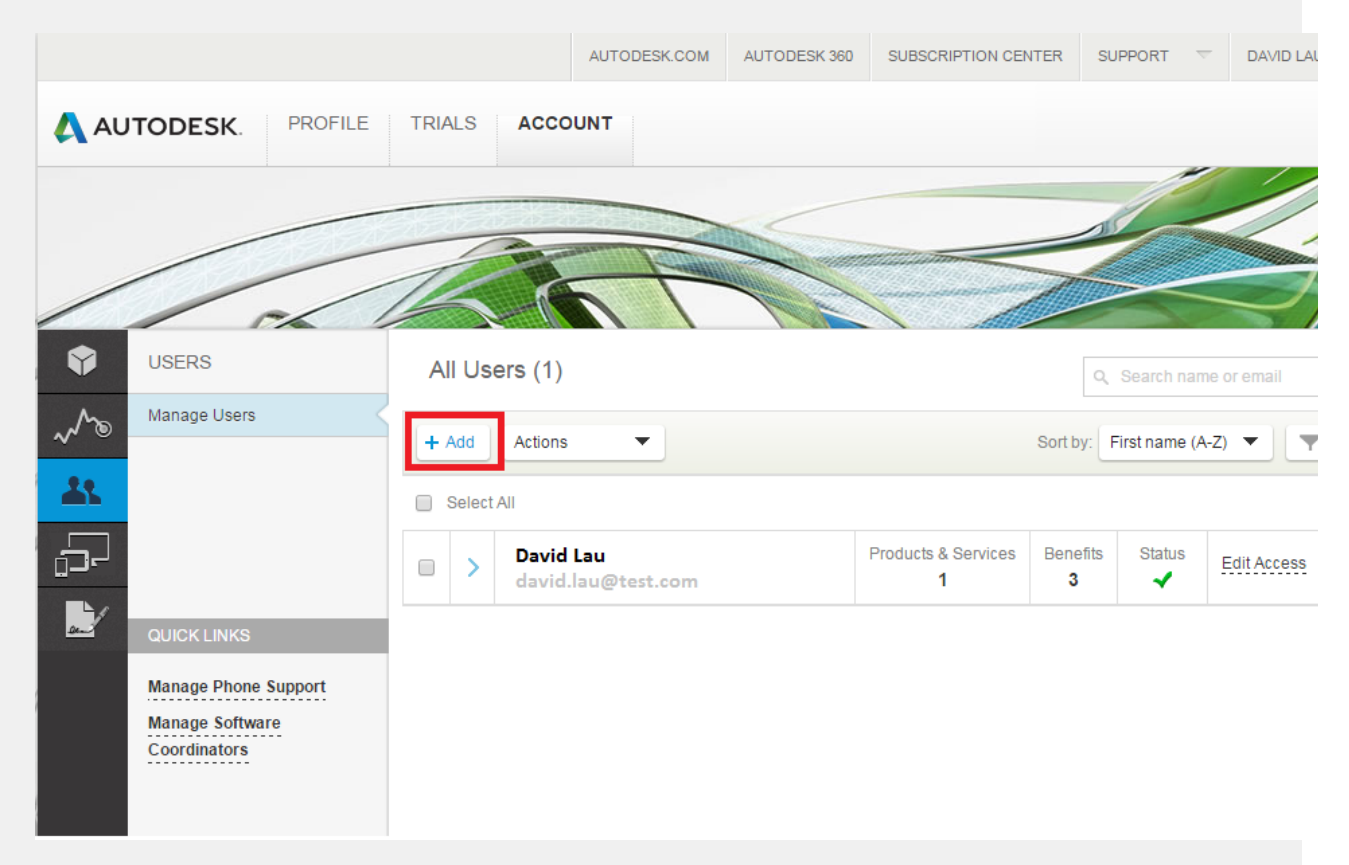

If you try to add a user but it doesn't show up in the list, you will need to Contact Us> Account Creation & Sign in > Ch.

https://screencast.autodesk.com/Main/Details/33dc58d8-8409-4d43-8f9c-24beb43c2c79

7. You will need to **assign** AutoCAD LT to the user so that they can run the software. If the user is no longer emploremove them from the list of users. For example, David Lau may have bought the software and doesn't need to use button to give your license to someone else on the team.

|      | Renefits Products & Services                               |                                   | Show: All Oracles 1 |
|------|------------------------------------------------------------|-----------------------------------|---------------------|
|      |                                                            |                                   | All Contracts       |
| Ben  | efits 🚯                                                    |                                   |                     |
|      | Product Downloads (All Products)                           |                                   | Assign              |
|      |                                                            |                                   |                     |
| >    | Product Extensions & Web Support<br>Contract #110000793741 | 0/2 Benefit On 17 Seats Available | Edit                |
|      |                                                            |                                   |                     |
| Proc | ducts & Services 🕕                                         |                                   |                     |
| >    | AutoCAD LT<br>Contract#110000793741                        | 4/4 Service On 0 Seats Available  | 🖌 Assign            |
|      |                                                            |                                   |                     |
|      |                                                            |                                   |                     |
|      |                                                            |                                   |                     |
|      |                                                            |                                   |                     |
|      |                                                            |                                   |                     |
|      |                                                            |                                   |                     |
|      |                                                            |                                   |                     |
|      |                                                            |                                   |                     |
|      |                                                            |                                   |                     |
|      |                                                            |                                   |                     |
|      |                                                            |                                   |                     |
|      |                                                            |                                   |                     |
|      |                                                            |                                   |                     |
|      |                                                            |                                   |                     |
|      |                                                            |                                   |                     |
|      |                                                            |                                   |                     |

8. When you invite someone, the **grey circle** icon means that you have sent them an invite to use the software but the password for their unique user account. A **green check mark** means that the user is OK.

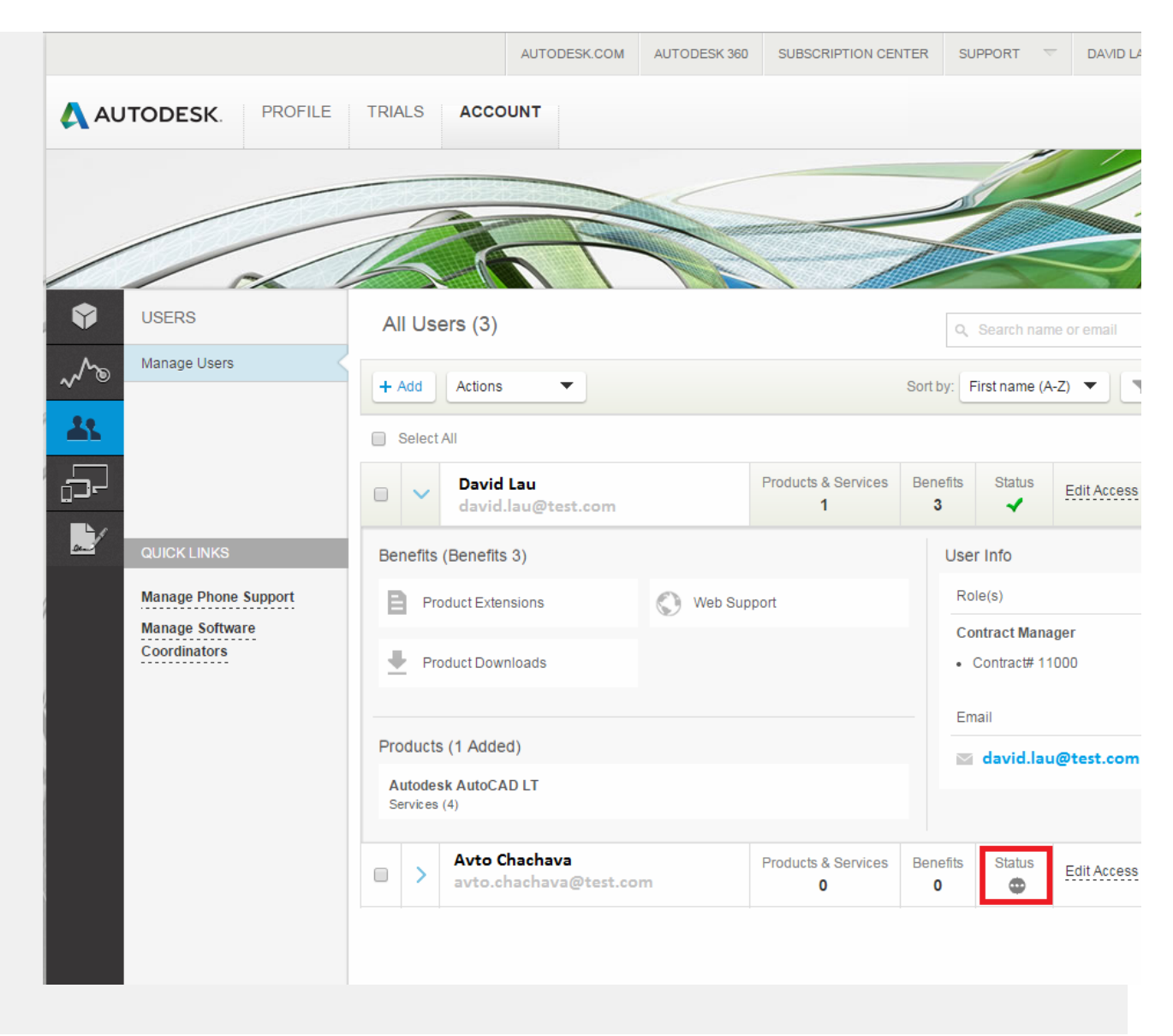

9. When running the software for the first time, you will need to login based using the account that was created in **step**: Rental product will need to connect to the internet once every **30 days** to check the account status.

| AutoCAD LT 2013                  |
|----------------------------------|
| Autodesk <sup>.</sup>            |
| Sign in with an Autodesk Account |
|                                  |
| Need an Autodesk ID?             |
| Password                         |
| Forgot your password?            |
| Sign In                          |

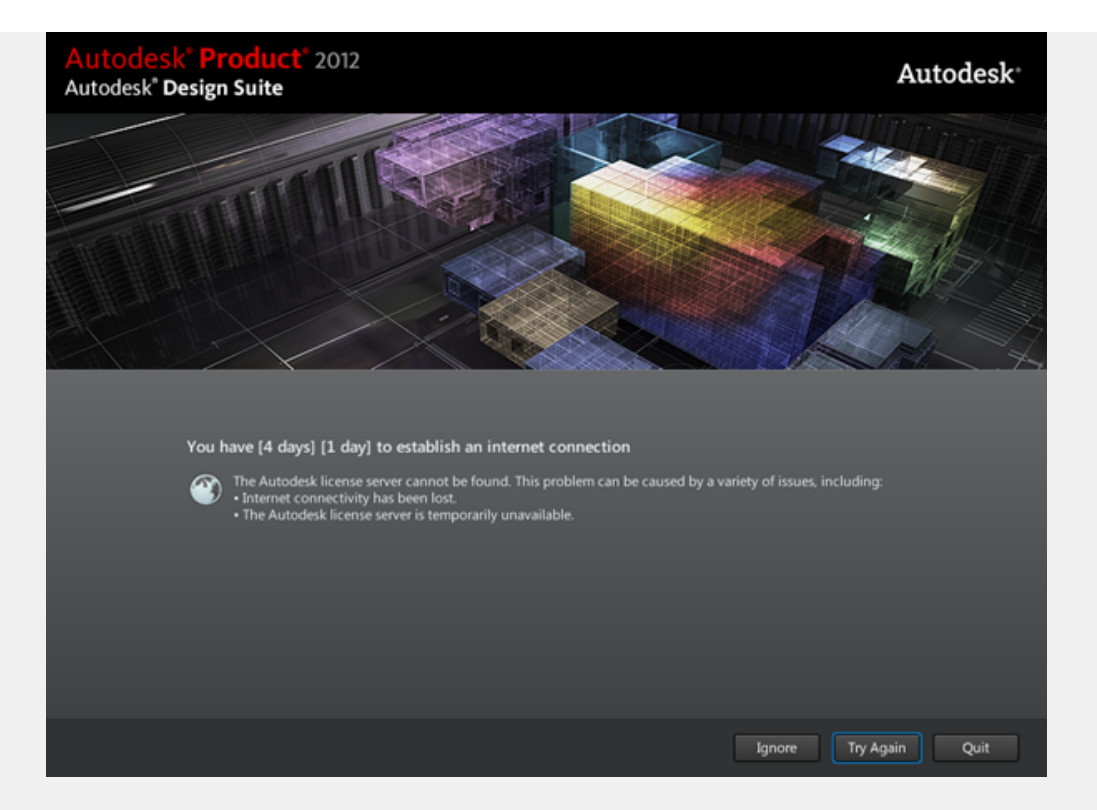

In some instances, you may need to review this solution if the, login window is missing.

10. When running the software for the first time you may get the following error: Establish an Internet connectic

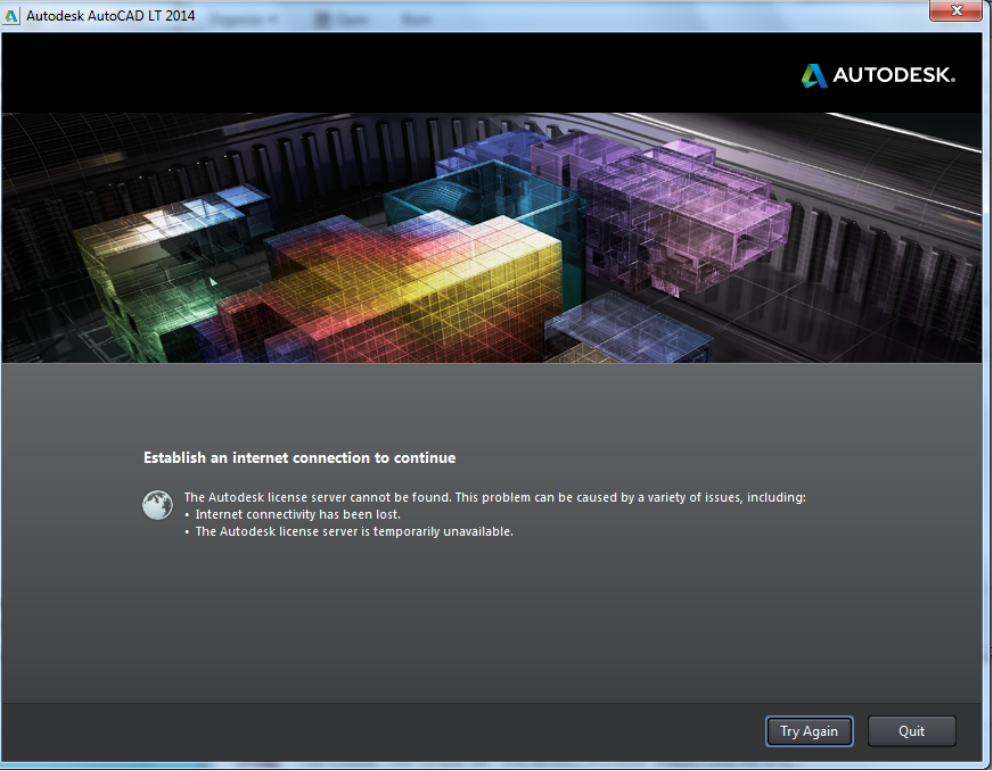

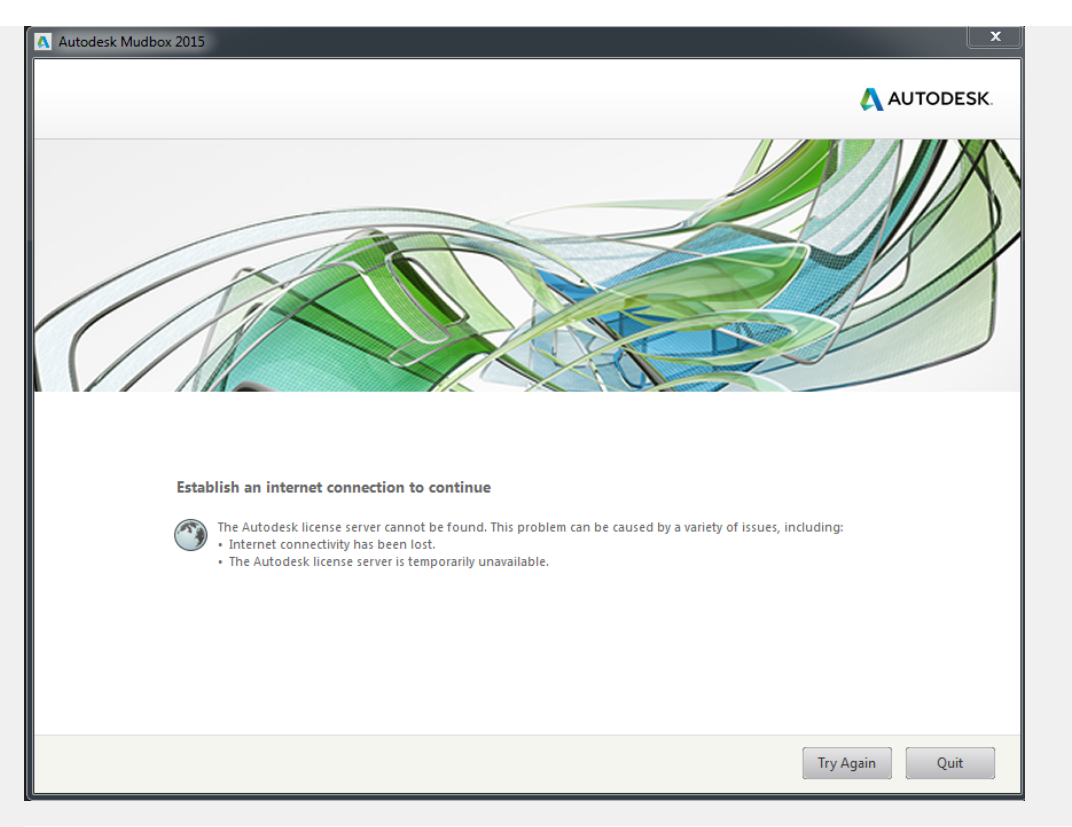

There are 4 articles that you can use to solve this problem:

a. Please apply this <u>Hotfix</u> before launching your Autodesk [2014/2015] product. Also, review this article if you applying this patch.

b. Establish an Internet Connection Error

Windows: Desktop Subscription Licensing Error: "Establish an Internet connection to continue" Mac: Establish-an-Internet-Connection-to-continue-MAC

c. You can also use **Fiddler** to troubleshoot the connection error.

d. If you are using enterprise antivirus [McAfee] software, please check out How to set up McAfee ePolicy Orc Products to work with Desktop Subscription.

11. If you get the following error: Renew your license.

| 000 | Autodesk Maya 2015                                                                                                    |
|-----|----------------------------------------------------------------------------------------------------|
|     |                                                                                                    |
|     |                                                                                                    |
| Rei | new your license                                                                                                    |
|     | To continue using this product, enter a new Serial Number below and click Activate. To purchase a new license, contact your Autodesk Reseller or go to the Autodesk eStore. |
|     | Serial number:<br>657C1                                                                                                    |
|     | Activate Quit                                                                                                    |

You may have not chosen the option to **auto-renew monthly** and this error is indicating that the serial number used to anymore. In some instances, a new serial number may need to be assigned to you.

Please check out this article if you get a License dialog box appearing when using a new Desktop Rental serial nu

12. If you get the following error: Contact your administrator to request permission to use this product.

| A Autodesk Maya 2015                                               | ×                                                               |
|--------------------------------------------------------------------|-----------------------------------------------------------------|
|                                                                    | 🙏 AUTODESK.                                                     |
|                                                                    |                                                                 |
| Contact your administrator to request permission                   | to use this product                                             |
| You can either enter a new Serial Number and then cl button below. | ick Activate, or sign in as a different user after clicking the |
| Serial number: 65761                                               |                                                                 |
|                                                                    | Sign in as a different user Quit                                |

This means that you need to add a user to your account or the user's access has changed. Please refer to steps 6, 7

13. If you are getting this error: Connection Error

|                                            | <image/>                                                                                                    |                  |
|--------------------------------------------|----------------------------------------------------------------------------------------------------|------------------|
| Please r<br>unavail:                       | Try Again Quit<br>refer to the following article: <u>Connection Error: This error can be caused by an inaccurate time on t</u><br>ability.                                                                        | <u>he systen</u> |
| See Also http://ku<br>Quick S<br>http://uj | nowledge.autodesk.com/topics/account-management/software-downloads/desktop-products<br>Start on Upandready blog<br>pandready.typepad.com/up_and_ready/2014/11/quick-start-setting-up-your-autodesk-desktop-rental | -softwar         |
| Attachment Public                          | nowledge.autodesk.com/article/Quick-Start-Guide-Setting-up-your-Autodesk-Desktop-Rental-Softv                                                                                                    | vare             |
| Partner Help Transla                       | ation Section (for PSO KCS Publisher use only)                                                                                                    | ÷                |
| Submit For<br>Translation                  |                                                                                                    |                  |
| Translation In<br>Progress                 |                                                                                                    |                  |
| Translation<br>Completed                   |                                                                                                    |                  |
| Select Languages                           |                                                                                                    |                  |

Autodesk Maya 2015

×

Δ